## Vefgátt héraðsdómstóla

Móttaka gagna

1. Þegar héraðsdómur sendir gögn í gegnum vefgátt dómstóla fær viðtakandinn tölvupóst þess efnis.

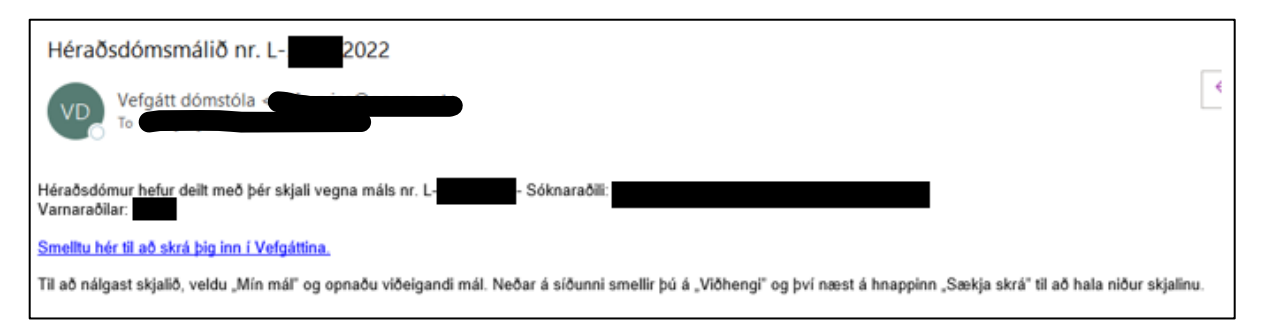

- 2. Til að opna vefgáttina er hægt að smella á hlekkinn í tölvupóstinum. Einnig er hægt að fara beint inn á <u>https://vefgatt.domstolar.is/web/index.html</u>
- 3. Viðtakandi skráir sig inn á vefgáttina með rafrænum skilríkjum til auðkenningar. Smella skal á innskráning, sjá merkt með gulu á mynd, til þess að fá upp rafræna

auðkenningu.

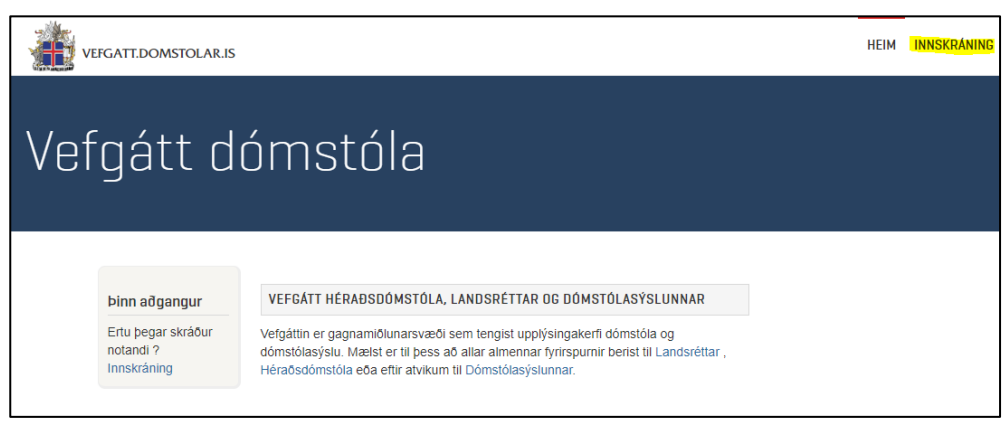

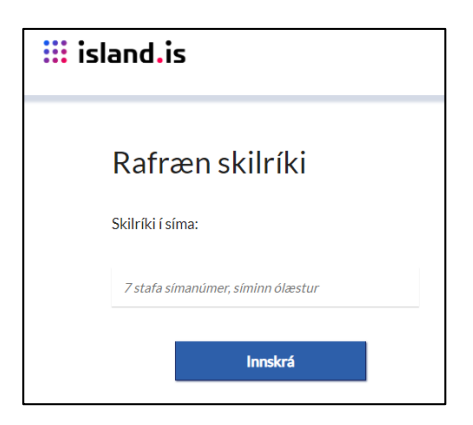

4. Velja skal "Mitt yfirlit" og þar fyrir neðan málið sem um ræðir.

| VEFC             | GATT.DOMSTOLAR.IS                                                                                                    | HEIM INNHÓ |            | INNSENDING GAGNA | LILJA BJÖRK SIGURJÓNSDÓTTI | RQ |  |  |
|------------------|----------------------------------------------------------------------------------------------------|------------|------------|------------------|----------------------------|----|--|--|
| Vefnátt dómstóla |                                                                                                    |            |            |                  |                            |    |  |  |
|                  |                                                                                                    |            |            |                  |                            |    |  |  |
| ۲<br>ti          | VEFGÁTT HÉRAÐSDÓMSTÓLA, LANDSRÉTTAR OG DÓMSTÓLASÝSLUNNAR<br>Vefgáttin er gagnamiðlunarsvæði sem tengist upplýsingakerfi dómstóla og dómstólasýslu. Mæist er til þess að allar almennar fyrirspurnir berist<br>til Landsréttar , Héraðsdómstóla eða eftir atvikum til Dómstólasýslunnar. |            |            |                  |                            |    |  |  |
| Mír              | n mál                                                                                                    |            |            |                  |                            |    |  |  |
|                  |                                                                                                    |            |            |                  |                            |    |  |  |
|                  | E Mái                                                                                                    | Tilvísun   | Fylgiskjöl | Staða            | Stofnað Síðast breyt       | t  |  |  |
|                  |                                                                                                    | S2211-0086 | 0          | Í vinnslu 1      | 6.11.2022 16.11.2022       | 2  |  |  |

| MAL            |                                          |                    |                |         |           |           |  |  |  |
|----------------|------------------------------------------|--------------------|----------------|---------|-----------|-----------|--|--|--|
| Hér biı        | rtist mál                                | snúmerið á         | samt mál       | sheiti. |           |           |  |  |  |
| Titill:        | Hér birtist málsnúmerið ásamt málsheiti. |                    |                |         |           |           |  |  |  |
| Tilvísun:      | S2211-008                                | S2211-0086         |                |         |           |           |  |  |  |
| Sendingarnúmer | : Hér birti                              | st málsnúmerið, (  |                |         |           |           |  |  |  |
| Málategund:    | Hér birti                                | st tegund máls, t. | d. L - Lögræði | smál    |           |           |  |  |  |
| Staða:         | Í vinnslu                                | Í vinnslu          |                |         |           |           |  |  |  |
| Deiling:       | Deilt eingöngu með þér                   |                    |                |         |           |           |  |  |  |
| Stofnað:       | 16.11.2022 15:49                         |                    |                |         |           |           |  |  |  |
| Síðast breytt: | 16.11.2022                               | 15:49              |                |         |           |           |  |  |  |
| Innihald ı     | náls                                     |                    |                |         |           |           |  |  |  |
| Indirskjöl     |                                          |                    |                |         |           |           |  |  |  |
| ītill          |                                          |                    | Tegund         | Flæði   | Skráð af  | Stofna    |  |  |  |
| Hér birtist he | iti skjalsins.                           |                    | Viðhengi       | Inn     | Málsaðili | 16.11.202 |  |  |  |
|                |                                          |                    |                | _       |           |           |  |  |  |

5. Þá birtist eftirfarandi skjámynd, velja skal "Viðhengi" til að hlaða niður skjalinu.

6. Þegar skjal hefur verið móttekið einu sinni í máli bætast öll ný skjöl frá héraðsdómi í viðkomandi máli undir sama málið í vefgáttinni. Nýja skjalið lendir því ekki efst í Mitt yfirlit.

Hægt er að finna það með því að annars vegar raða yfirlitinu eftir *Síðast breytt*. Það er gert með því að smella þar sem er gulmerkt hér á myndinni.

| MITT YFIRLIT |            |            |           |            |                 |
|--------------|------------|------------|-----------|------------|-----------------|
| 😑 Mál        | Tilvísun   | Fylgiskjöl | Staða     | Stofnað    | ▲ Síðast breytt |
|              | S2311-0181 | 4          | Í vinnslu | 16.11.2023 | 21.11.2023      |

Einnig er hægt að leita að málinu eftir málsnúmeri með því að nota leitargluggann í vefgáttinni. Smellið á stækkunarglerið efst í valmyndinni og þá kemur upp leitargluggi. Hér er málsnúmerið slegið inn og smellt á leita.

|            | heim innhól | F MITT YFIRLIT | INNSENDING GAGNA | ELÍN SIGURÐARDÓTTIR | Q |
|------------|-------------|----------------|------------------|---------------------|---|
| Leitarsíða |             |                |                  |                     |   |
| LEIT       |             |                |                  |                     |   |
| G-1/2023   |             |                |                  |                     |   |

Þá opnast hér fyrir neðan öll skjöl sem hefur verið deilt í málinu og hægt er að nálgast þau eins og útskýrt er í 5. lið.